## **Criminal History Record Check Clearance**

Click here to log into your myNHDOE account.

From your EIS profile, choose 'Online Application and Test Evaluation Requests.'

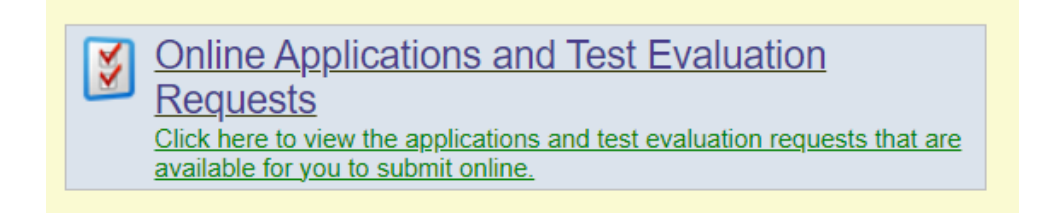

Select 'Apply for a Criminal History Record Check Clearance.'

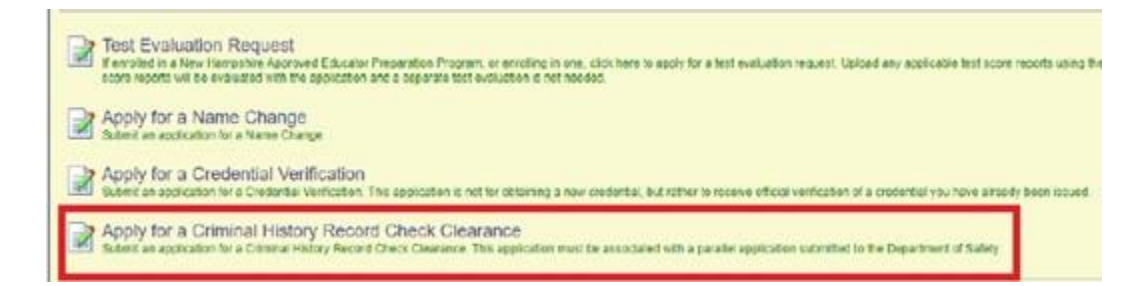

Select **'PEPP Student**' as the purpose of your clearance application, then select 'continue' and click 'next.

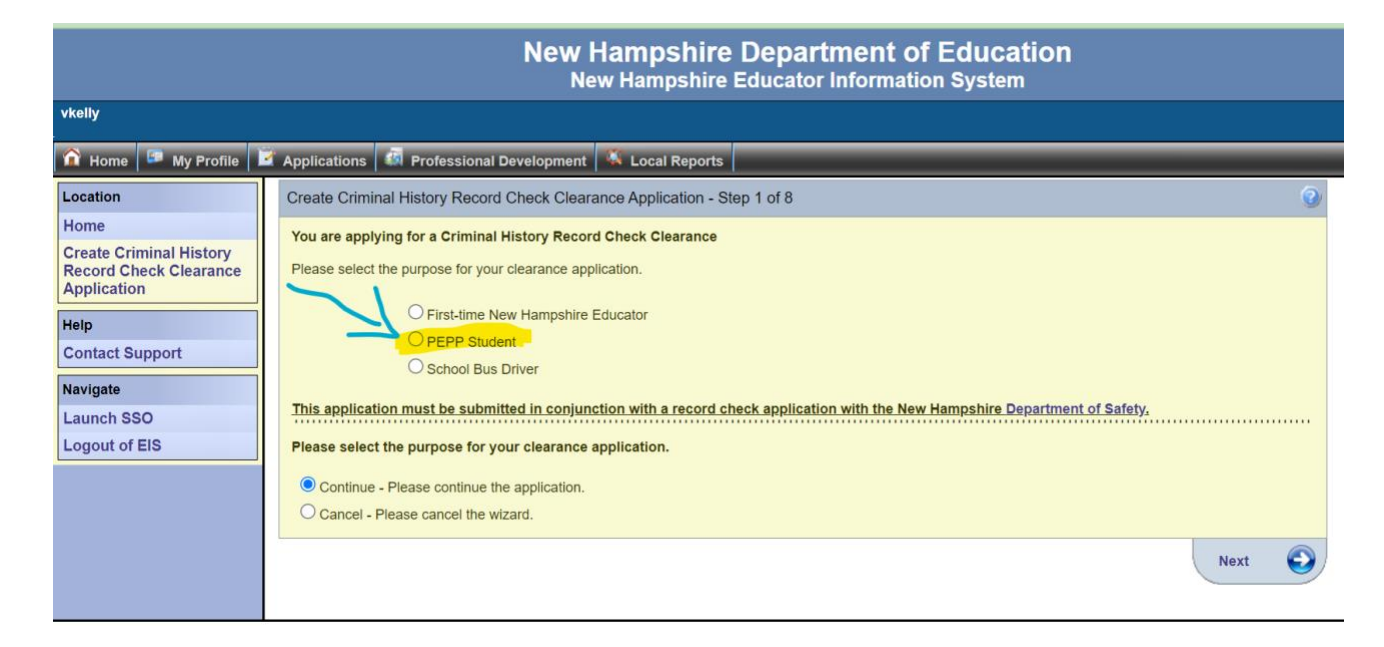

For steps 2 - 4 verify your personal information including address, phone number, email, etc.

| mmail History Record Check Clearance Application - Step 2 of 8       Cfedde Crim         priving for a climinal History Record Check Clearance       Please edition         addresses       Please         State       Please         Previous Name       Please         Create Criminal History Record Check Clearance       Please         Was entred to the month of the month of th                                                                                                    | Nessional Development   * Local Reports  <br>hal History Record Check Clearance Application - Step 3 of 8<br>ying for a Criminal History Record Check Clearance<br>e address information and click the Next button.<br>s10: 348775<br>ress:                                                                                                    |  |  |
|----------------------------------------------------------------------------------------------------|----------------------------------------------------------------------------------------------------|--|--|
| <pre>paying for a Criminal History Record Check Clearance Hit profile action and click the method that Six: Six: Six: Six: Six: Six: Six: Six:</pre>                                                                                                    | all History Record Check Clearance Application - Step 3 of 8<br>ring for a Criminal History Record Check Clearance<br>e address information and click the Next button.<br>s ID: 348775<br>ress: [                                                                                                    |  |  |
| <pre>https://www.international.com/international.com/international</pre>                                                                                                    | ring for a Criminal History Record Check Clearance<br>e address information and click the Next button.<br>s ID: 346775<br>ress:                                                                                                    |  |  |
| SN:                                                                                                    | e address information and click the Next button. s1D: 346775 ress:                                                                                                    |  |  |
| Presse edit<br>Addin<br>Maing Addiness Previous Name;<br>Last Name;<br>Last Name;<br>Last Name;<br>Last Name;<br>Decision<br>Ber Date;<br>Ber Date;<br>B | a address information and click the Next Button.  s1D: 346775 ress: rss2: rss2 |  |  |
| Prist Name       Addin         Made Initial       Malling Ad         Made Initial       Addin         Operation       Addin         Operation       Addin         Operation       Col         Description       Col         Description       Col                                                                                                    | s ID: 348775<br>ess. []<br>iss2:                                                                                                    |  |  |
| Mailing Advectors and a series of the Next Sutton.<br>The version Next Series of the Next Sutton.<br>The version of Phone Deprese:<br>The version of Phone Deprese:<br>The version of Phone Depres                                                                                                    | ress.                                                                                                    |  |  |
| Last Name: Add<br>Previous Name3,                                                                                                    | iss2:                                                                                                    |  |  |
| Previous Namesis Gender: Gender: Gender: Gender: Command History Record Check Clearance Application - Step 4 of 8 Vou are applying for a Criminal History Record Check Clearance Please rave of the wizad e - Pease content the wizad Please rave of adresses carefully to ensure that your cere Please rave of the mission Create Criminal History Record Check Clearance Please rave applying for a Criminal History Record Check Clearance Please rave applying for a Criminal History Record Check Clearance Please                                                                                                    | test [                                                                                                    |  |  |
| Sum:                                                                                                    | SPUGI.                                                                                                    |  |  |
|                                                                                                    | City (*                                                                                                    |  |  |
| Emergy Zp<br>Emergy Zp<br>Emergy and the sequence (r = 2.0)<br>tate Ys of Phatic Expenses:<br>the Ys of Phatic Expenses:<br>the Ys of Phatic Expenses:<br>The Phatic Expenses:<br>Phone Number:<br>Phone Number:<br>Phone Number:<br>Phone Number:<br>Phone Number:<br>Phone Number:<br>Phone Number:<br>Phone Number:<br>Phone Number:<br>Phone Number:<br>Phone Number:<br>Phone Phatic Expenses:<br>Phone Number:<br>Phone Number:<br>Ph                                                                                                    | atas                                                                                                    |  |  |
| Enter a number for years of expenses (r (g. 2.0)       Zp         the Yhs of Public Expenses:       Up         the Yhs of Public Expenses:       Up         the Yhs of Public Expenses:       Up         the Yhs of Public Expenses:       Up         the Yhs of Public Expenses:       Continue         the Yhs of Public Expenses:       Continue         the Yhs of Public Expenses:       Continue         the Yhs of Public Expenses:       Continue         the Yhs of Public Expenses:       Continue         the Yhse continue the wizad:       Continue         the Yhse continue the wizad:       Continue         the Yhse continue the wizad:       Continue         the Yhse continue the wizad:       Continue         the Yhse continue the wizad:       Continue         the Yhse continue the wizad:       Continue         the Yhse continue the wizad:       Continue         the Yhse continue the wizad:       Continue         the Yhse continue the wizad:       Continue         the Yhse continue the wizad:       Continue         the Shore Scatchild to ensure that your continue the your employeer.       Phone the Yhse         'To enable SMS messaging, please check the Allow SMS/Text box below (data rates may apply       Phone Number:         Phone Nu                                                                                                    |                                                                                                    |  |  |
|                                                                                                    | (ale.                                                                                                    |  |  |
|                                                                                                    | ode:                                                                                                    |  |  |
|                                                                                                    | lus4:                                                                                                    |  |  |
|                                                                                                    | ated: vkelly - 5/18/2010 9:36:34 AM                                                                                                    |  |  |
|                                                                                                    | ated: vkelly - 5/18/2010 9:36:34 AM                                                                                                    |  |  |
|                                                                                                    |                                                                                                    |  |  |
|                                                                                                    | ve entered the required data click on the Next button.                                                                                                    |  |  |
|                                                                                                    | - Please continue the wizard.                                                                                                    |  |  |
|                                                                                                    | Please cancel the wizard.                                                                                                    |  |  |
| Vivous  Create Criminal History Record Check Clearance Application - Step 4 of 8  You are applying for a Criminal History Record Check Clearance Please review your email addresses carefully to ensure that you receive all communications related to (personal) email addresses carefully to ensure that you receive all communications related to (personal) email addresses carefully to ensure that you receive all communications related to (personal) email addresses carefully to ensure that you receive all communications related to (personal) email addresses carefully to ensure that you receive all communications related to (personal) email addresses carefully to ensure that you receive all communications related to (personal) email addresses carefully to ensure that you receive all communications related to (personal) email addresses enable SMS messaging, please check the Allow SMS/Text box below (data rates may apply Phone Number: Phone Number: Phone Number: Phone Number: PrimaryWork Email Address: Phinae 2 = Phinae 2 = Phinae Phinae 2 = Phinae Phinae 2 = Phinae Phinae Phinae 2 = Phinae Phinae Phi                                                                                                    |                                                                                                    |  |  |
| Create Criminal History Record Check Clearance Application - Step 4 of 8 You are applying for a Criminal History Record Check Clearance Please review your email addresses carefully to ensure that you receive all communications related to (personal) email address because work email addresses may be subject to change by your employer. "To enable SMS messaging, please check the Allow SMSText box below (data rates may apply Phone Number: ()) Phone Number: Phone Number: () Primary/Work Email Alternate Email Address: () Update: vketly - 8/14/2023 3/25 07 PM                                                                                                    | 15                                                                                                    |  |  |
| Please review your email addresses carefully to source extended to communications related to  (personal) email addresses carefully to source extended to be addresses may be subject to change by your employer  To enable SMS messaging, please check the Allow SMS/Text box below (data rates may apply  Phone Number: ( Phone Number: ( Ph                                                                                                    | 0                                                                                                    |  |  |
| Please review your email addresses carefully to ensure that you receive all communications related to<br>(personal) email address because work email addresses may be subject to change by your employer<br>"To enable SMS messaging, please check the Allow SMS/Text box below (data rates may apply<br>Phone Number: () Phone Type<br>Phone Number: () Personal<br>Phone Number: () Work<br>Primary/Work Email<br>Alternate Email Address:<br>Updated: vkelly - 81/14/2023 325 07 PM                                                                                                    | You are applying for a Criminal History Record Check Clearance                                                                                                    |  |  |
| *To enable SMS messaging, please check the Allow SMS/Text box below (data rates may apply<br>Phone Type<br>Phone Number: (,),, Personal v<br>Phone Number: (,), Work v<br>Primary/Work Email<br>Alternate Email Address: Velly - 91/42/023 3/25 07 PM                                                                                                    | Please review your email addresses carefully to ensure that you receive all communications related to your application. We recommend that you include an alternate<br>(nersonal) email address because work email addresses may be subject to change by your employer or become invalid when you change employers.                                                                                                    |  |  |
| Phone Number: ( ) · · · · · · · · · · · · · · · · ·                                                                                                    |                                                                                                    |  |  |
| Phone Number:                                                                                                    | Allow                                                                                                    |  |  |
| Phone Number:                                                                                                    | AS/Text 🧐                                                                                                    |  |  |
| Phone Number: (()) ·, Work  Primary/Work Email:                                                                                                    |                                                                                                    |  |  |
| Alternate Email Address Alta2023 325 07 PM                                                                                                    | Ret as Drimany                                                                                                    |  |  |
| Alternate Email Address                                                                                                    | C Set ds Priludiy                                                                                                    |  |  |
| Alternate Email Address: Updated: vkelly - 8/14/2023 3:25:07 PM                                                                                                    |                                                                                                    |  |  |
| Updated: vkelly - 8/14/2023 3:25:07 PM                                                                                                    |                                                                                                    |  |  |
|                                                                                                    |                                                                                                    |  |  |
| Created: sysaumin - 8/7/2023 11:14:15 AM                                                                                                    |                                                                                                    |  |  |
| Once you have entered the required data click on the Submit button.                                                                                                    |                                                                                                    |  |  |
| Save - Please save the profile information.                                                                                                    |                                                                                                    |  |  |
| O Cancel - Please cancel the wizard                                                                                                    |                                                                                                    |  |  |
|                                                                                                    |                                                                                                    |  |  |
| A                                                                                                    |                                                                                                    |  |  |

Carefully read and answer the application questions in step 5.

| Applications 🛛 Professional Development 🕺 Local Reports                                                                                                    |
|----------------------------------------------------------------------------------------------------|
| Create Criminal History Record Check Clearance Application - Step 5 of 8                                                                                                    |
| You are applying for a Criminal History Record Check Clearance                                                                                                    |
| Please answer the following required questions of the Criminal History Disclosure Statement.                                                                                                    |
| Yes No Question                                                                                                    |
| Have you ever been convicted or charged pending disposition of a Class A Misdemeanor or ANY Felony in New Hampshire or any other jurisdiction?     (Minor traffic violations with the exception of DWI and drug related motor vehicle offenses are not reportable.)                                                                                                    |
| Have you had any type of Education Credential suspended or revoked in New Hampshire or any other jurisdiction?                                                                                                    |
| Are you had a corrective action related to an Educator Credential imposed upon you in New Hampshire or any other jurisdiction that did not result in suspension or revocation of your Education Credential?                                                                                                    |
| O Have you ever surrendered any Educator Credential in New Hampshire or any other jurisdiction to settle a disciplinary action?                                                                                                    |
| Have you ever been investigated in your role as (including, but not limited to) an Educator, Education Personnel, Para-educator, Classroom Aid, or     "Designated Volunteer" for allegations involving educator misconduct in New Hampshire or any other jurisdiction?                                                                                                    |
| Are you currently under investigation in New Hampshire or any other jurisdiction related to allegations of educator misconduct against you while employed     as (including, but not limited to) an Educator, Para-educator, Classroom AU, Transportation Personnel, Education Personnel or "Designated Volunteer" in     any public school, private school, or public academ/?                                                                                                    |
| Confirmation Characteristic and the individual listed in this application, and that all information provided herein, including all accompanying documentation, is true, accurate, and complete to the best of my knowledge.                                                                                                    |
| I agree that I am subject to a criminal history records check in accordance with RSA 189:13-c as well as a check for findings of abuse on the Division for<br>Children Youth & Families (DCTF) central registry pursuant to RSA 169:C-35, and subject to other states central registry they iss. I understand that the central<br>registry check will identify whether there are any substantiated allogistons of child abuse. Further, I understand that the central<br>investigations, where I have been identified as an alleged perpetrator of child abuse. Further, I understand that any intersigatory neports related to such<br>substantiated allegators and/or copen investigations may be necesived as part of this application. By weak could private any account the initial<br>prescribed by RSA 514-223 and acknowledge that this application will not be deemed approved or granted prior to the agency's actual receipt and neview of my<br>Criminal Harlow Record Check. |
| I agree that the social security number shall be used to search the "National Association of State Directors of Teacher Education and Certification (NASDTEC)"     Clearinghouse in accordance with Ed 505.08(d) and RSA 21-N-9, II(s).                                                                                                    |
| Last Revised 5/10/2024                                                                                                    |
| Once you have answered the Background question click on the Next button.                                                                                                    |
| Continue - Please continue the wizard.                                                                                                    |
| O Cancel - Please cancel the wizard.                                                                                                    |
| O Previous                                                                                                    |

For step 6, upload the required document. Your driver's license picture must be saved as a **pdf file**. In case you need them, here are <u>instructions for converting a picture to a PDF</u>.

Select 'choose file' and select the document to upload.

Then choose 'document type' (driver's license) and next 'add file.'

| Create Criminal History Record Check Clearance Application - Step 6 of 8                                                                                                    |                                           |  |
|----------------------------------------------------------------------------------------------------|-------------------------------------------|--|
| You are applying for a Criminal History Record Check Clearance                                                                                                    |                                           |  |
| Providing evidence of these requirements will enable your application review. During that review additional requirements may be identified And requested. You can add them now or do so later from your Educator home page. PDF format, max 15 MB per file. |                                           |  |
| You must provide all required documents before you can proceed.                                                                                                    |                                           |  |
| Status Requirement                                                                                                    | Description                               |  |
| Copy of NH Driver's License                                                                                                    | Please provide the required documentation |  |
| Show Status Explanation >>>     Choose a file and a type, then click "Add File". Reneat the process for as many files as you need.                                                                                                    |                                           |  |
| File Choose File No file chosen                                                                                                    |                                           |  |
| Document Type: Select a document type 2                                                                                                    |                                           |  |
| Add File                                                                                                    |                                           |  |
| Files to be imported:<br>Document Name: Drivers License.pdf                                                                                                    |                                           |  |
| Document Type: Driver's License Remove                                                                                                    | View                                      |  |
| hereby certify that I am the individual listed in this application, and that all information provided herein, including all accompanying documentation, is true, accurate, and complete to the best of my knowledge.                                        |                                           |  |
| Once you have completed selecting documents for upload, click on the Next button.                                                                                                    |                                           |  |
| Save - Please save the documents.                                                                                                    |                                           |  |
| O Cancel - Please cancel the wizard.                                                                                                    |                                           |  |
|                                                                                                    |                                           |  |
| C Previous                                                                                                    | Next 🕥                                    |  |

The status icons will turn yellow once the required documents are uploaded.

Verify the 'files to be imported' and select the required acknowledgement prior to moving on to the next step.

Complete the payment process (\$100.00).

Select 'make payment,' and you will be asked for your debit/credit card information.

You will receive a confirmation on the screen and via email.